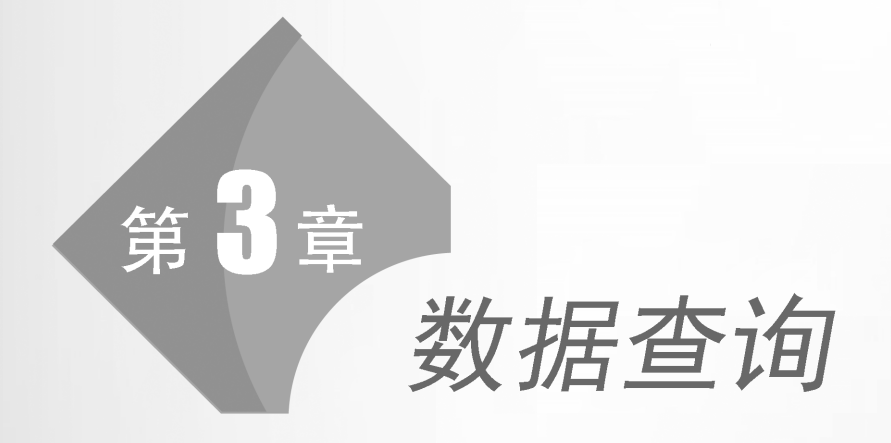

本章主要掌握选择查询、参数查询、交叉表查询、操作查询和 SQL 查询的建立方法,请根据实验验证题目的要求和步骤完成实验的验证 内容,并根据题目的要求完成实验设计任务。

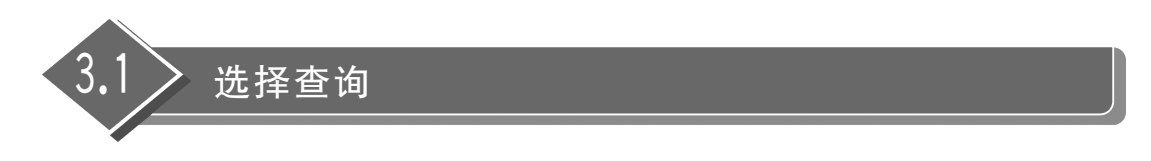

要求掌握简单条件查询的建立方法、使用通配符设计查询、查询的有序输出、使用合计函数完成查询中的统计和分组。

# 一、实验验证

【实验验证1】 单表查询:创建查询,显示学生表中民族是满族的党员,字段只显示学

| 表  | 链接 | 查询  | 全部 |  |
|----|----|-----|----|--|
| 搜索 |    |     |    |  |
| 教师 |    |     |    |  |
| 课程 |    |     |    |  |
| 授课 |    |     |    |  |
| 选课 |    |     |    |  |
| 学生 |    |     |    |  |
| 学院 |    |     |    |  |
|    |    | 添加研 | 选表 |  |

实验步骤如下:

(1)新建查询并添加学生表。打开教学管理系统数据库,选择"创建"选项卡,单击"查询"组中的"查询设计"按钮,弹出"添加表"对话框,如图 3-1 所示。

号、姓名、性别、出生日期、党员否和民族, 查询名称为 Q1。

在"添加表"对话框中选择"学生",单击"添加所选表"按钮, 学生表将被添加到"查询1"对话框中。单击右上角的"关闭"按 钮,关闭"添加表"对话框。

图 3-1 "添加表"对话框

(2)选择字段。在如图 3-2 所示的"查询 1"对话框中,依次 选择学号、姓名、性别、出生日期、党员否和民族字段。有两种常

用的选择字段的操作方法,可以在学生表中直接双击字段或者直接拖动字段(\*表示全部字段)到"字段"选项框,也可以在"字段"下拉列表框中选择字段,字段选择完成之后,系统自动 在"显示"行中的方框中画"√",表示在运行查询时,显示该字段。若想取消某字段在运行 "数据表视图"时的显示状态,可以单击该字段下方的"√",方框呈空白状态。

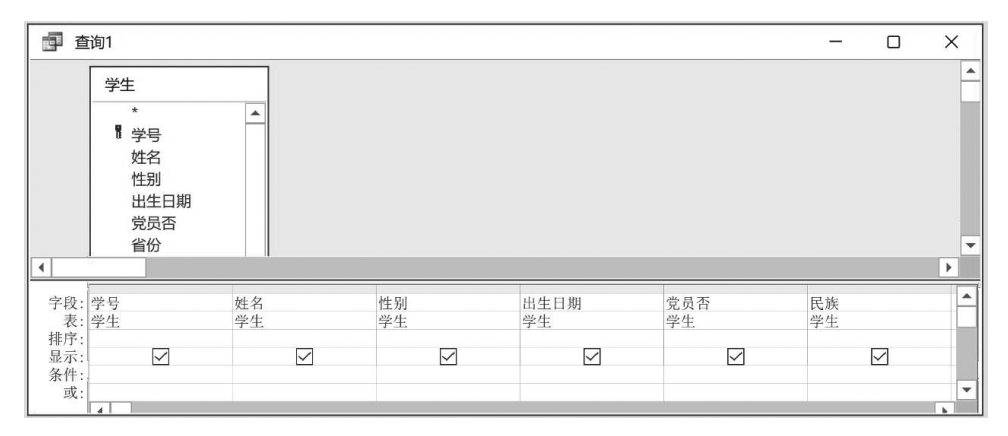

图 3-2 选择字段

(3)设置查询条件。在民族字段下方的"条件"行中输入"满族",按 Enter 键后,系统会自动在输入的文字两边加英文的双引号,双引号表示民族字段的数据类型是短文本型。在

是否党员字段下方输入 True,其设置的结果如图 3-3 所示。

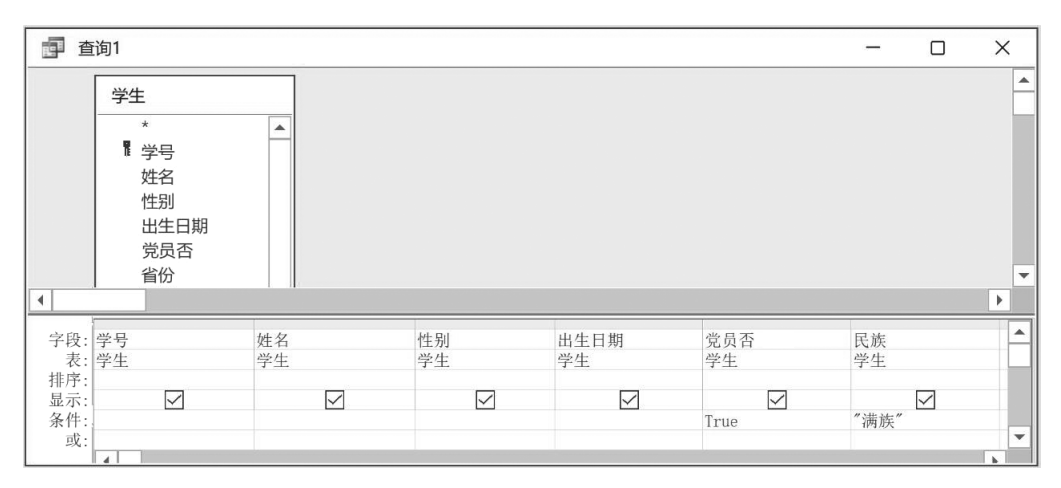

图 3-3 Q1 查询条件的设置

(4)运行并保存查询。单击"查询设计"选项卡"结果"组中的"运行"按钮,查询将从设 计视图状态切换至运行状态。选择"文件"选项卡,单击"保存",在"另存为"对话框中输入文 件名 Q1。单击"确定"按钮,关闭"另存为"对话框即可完成对查询的保存。查询的运行结果 如图 3-4 所示。

| Ē | Q1         |     |          |      |    |            |   | _            |      | ×  |
|---|------------|-----|----------|------|----|------------|---|--------------|------|----|
|   | 学号         |     | 姓名       | 性别   |    | 出生日期       | • | 党员否          | • 民j | 族・ |
|   | 10010173   |     | 董秀荣      | 女    |    | 2003年4月1日  | Ξ | $\checkmark$ | 满族   |    |
|   | 10010541   |     | 耿占明      | 男    |    | 2003年9月26日 | Ξ | $\checkmark$ | 满族   |    |
| * |            |     |          |      |    |            |   |              | 汉族   |    |
| 记 | 录: I◀ ◀ 第1 | 项(; | 共 2 项) → | * \x | 无筛 | 选器 搜索      |   |              |      |    |

图 3-4 Q1 查询运行结果

【实验验证 2】 单表查询: 创建查询, 仅显示教师表中所有年龄小于 40 岁的教授, 字段只显示工号、姓名、出生日期、职称和工资, 查询名称为 Q2。

实验步骤如下:

(1) 新建查询并添加教师表。

(2)选择字段。依次选择工号、姓名、出生日期、职称和工资字段。

(3)设置查询条件。题目要求查询年龄小于 40 岁的教授,但教师表中仅有出生日期字段,没有年龄字段,因此需要使用表达式计算出年龄。其中,Year()函数的功能是提取参数中的年份,Date()函数的功能是提取当前的系统日期,其设置的结果如图 3-5 所示。

(4)保存并运行查询。保存查询名称为Q2,查询的运行结果如图 3-6 所示。

【实验验证 3】 多表查询: 创建查询,显示教师表中工作年限大于 25 年的教师的工号、 姓名、出生日期、工龄、职称和学院名称,查询名称为 Q3。

数据源分析:教师表中只有学院编号字段,没有学院名称字段,但学院表中有学院名称 字段,而学院表和教师表通过学院编号字段建立了一对多关系,因此,本查询的数据源基于 两张表,即学院表和教师表。

实验步骤如下:

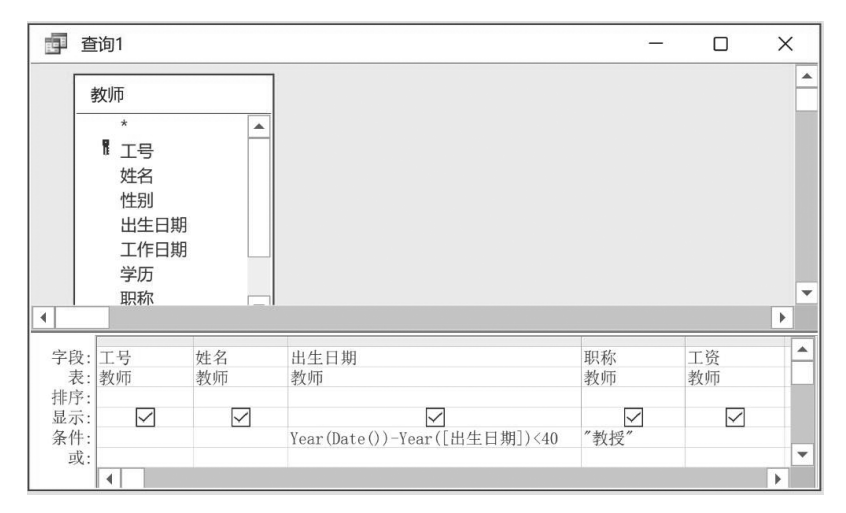

图 3-5 Q2 查询条件的设置

| đ | Q2         |     |        |            |          |     |    | - |           | ×  |
|---|------------|-----|--------|------------|----------|-----|----|---|-----------|----|
|   | 工号         | -   | 姓名     | -          | 出生日期     | -   | 职称 | * | 工资        | -  |
|   | 020010     | T   | 黄海志    |            | 1989/11/ | /15 | 教授 |   | ¥21, 817. | 00 |
|   | 030006     | 3   | 东汝芬    |            | 1987/2/  | /26 | 教授 |   | ¥27, 174. | 00 |
| ŧ |            |     |        |            |          |     |    |   |           |    |
| 5 | 录: ◄ ◀ 第11 | 页(共 | 2 项) ▶ | • <b> </b> | √无筛选器    | 搜   | 索  |   |           |    |

图 3-6 Q2 查询运行结果

(1) 新建查询并添加学院表和教师表。由于学院表和教师表已经建立了表之间一对多的关系,所以两张表被添加后会自动显示关系连线。

(2)选择字段。从两张表中依次选择工号、姓名、出生日期、工作日期、职称和学院名称 字段,其中工作日期字段用于计算并生成工龄字段。

(3)设置条件。根据题目的要求,查询工作年限超过 25 年的教师,可以使用 Year()函数 将"工作日期"字段中的年份提取出来,再与系统日期进行运算得到。设置的结果如图 3-7 所示。

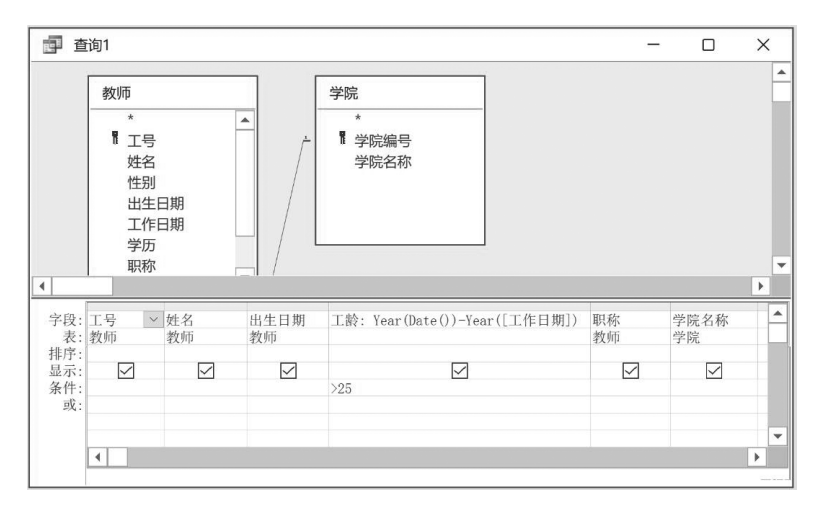

图 3-7 Q3 查询条件设置

|        | · <u>xt</u> -u | 出土口期 ▼    | 龄 ▼ |    | 学院名称      |
|--------|----------------|-----------|-----|----|-----------|
| 010007 | 黄杰侠            | 1965/1/15 | 35  | 教授 | 经济管理学院    |
| 040013 | 王林东            | 1968/7/3  | 32  | 教授 | 力学与土木工程学院 |
| 050009 | 吴海             | 1969/9/10 | 31  | 教授 | 计算机学院     |
| 050014 | 夏来凤            | 1961/10/9 | 37  | 教授 | 计算机学院     |

(4)保存并运行查询。保存查询名称为Q3,查询的运行结果如图 3-8 所示。

图 3-8 Q3 查询运行结果

【实验验证 4】 多表查询: 创建查询,显示"Python 程序设计基础"课程中满分成绩的 学生的学号、姓名、班级、课程名称和成绩,查询名称为 Q4。

数据源分析:学生表中有学号、姓名和班级字段,课程表中有课程名称字段,选课表中 有成绩字段,学生表和选课表由学号字段作为公共字段建立了一对多关系,课程表和选课表 由课程编号作为公共字段建立了一对多关系。由此可知,本查询的数据源由多表组成,分别 是学生、选课和课程表。

实验步骤如下:

(1)新建查询并添加学生、选课和课程表。因为3张表之间已经事先建立了两个一对 多的关系,所以3张表被添加后会自动显示关系连线。

(2) 选择字段。从3张表中依次选择学号、姓名、班级、课程名称和成绩。

(3)设置条件。在课程名称字段下的"条件"行中输入"Python 程序设计基础",在成绩 字段下的"条件"行中输入100,其设置的结果如图 3-9 所示。

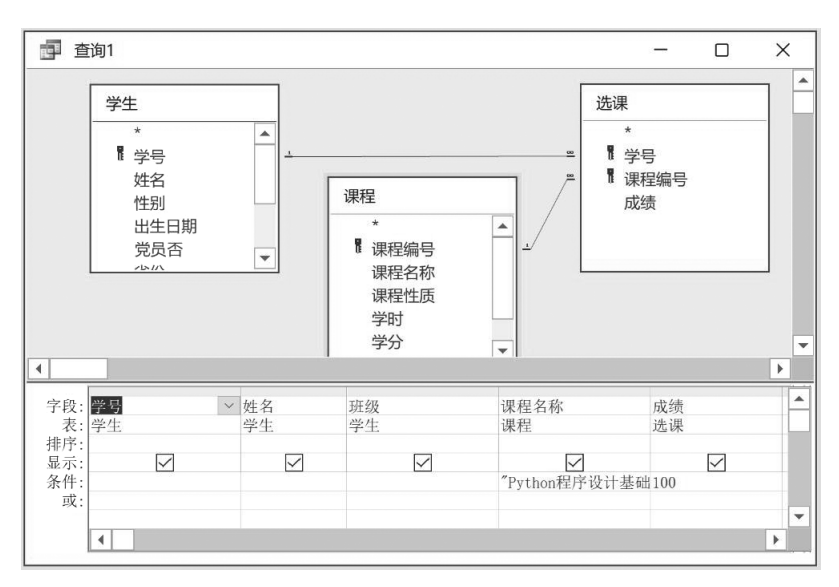

图 3-9 Q4 查询条件设置

(4) 保存并运行查询。保存查询名称为 Q4, 查询的运行结果如图 3-10 所示。

【实验验证 5】 使用通配符设计查询: 创建查询,显示教师表中四十几岁姓李的教师的 工号、姓名、性别、年龄和学历,查询名称为 Q5。

| 111 | Q4          |                 |           |              | - |    | ×   |
|-----|-------------|-----------------|-----------|--------------|---|----|-----|
|     | 学号 •        | 姓名,             | 班级 •      | 课程名称         | Ŧ | 成绩 |     |
|     | 10030005    | 赵小庆             | 英语2021-1班 | Python程序设计基础 |   |    | 100 |
|     | 10030078    | 杨旭              | 英语2021-3班 | Python程序设计基础 |   |    | 100 |
| *   |             |                 |           |              |   |    |     |
| 12  | 录:  ▲ ▲ 第 1 | <b>価(土 2 価)</b> |           | 搜索           |   |    |     |

图 3-10 Q4 查询运行结果

查询分析:教师表中只有出生日期,没有年龄,但可以使用出生日期字段,利用 Year() 函数计算并生成年龄新字段。

实验步骤如下:

(1) 新建查询并添加教师表。

(2)选择字段。依次添加工号、姓名、性别、出生日期和学历。

(3) 查询条件的设置。如图 3-11 所示,其中的通配符 \* 指的是任意一个或者多个字符。可以使用表达式"Like "4 # "" 替换图中的">=40 And <50" 来表达"四十几岁",其中的#表示任意一个数字。

| 字段: | 工号 | 姓名           | 性别 >         | 年龄: Year(Date())-Year([出生日期]) | 学历 |
|-----|----|--------------|--------------|-------------------------------|----|
| 表:  | 教师 | 教师           | 教师           |                               | 教师 |
| 排序: |    |              |              |                               |    |
| 显示: |    | $\checkmark$ | $\checkmark$ | $\checkmark$                  |    |
| 条件: | :  | Like "李*"    |              | >=40 And <50                  |    |
| 或   |    |              |              |                               |    |

图 3-11 Q5 查询条件的设置

(4) 保存并运行查询。保存查询名称为 Q5,查询运行结果如图 3-12 所示。

|   | 工号・    | 姓名 - | 性别・ | 年龄 ▼ |
|---|--------|------|-----|------|
|   | 020011 | 李洁   | 女   | 44   |
|   | 020018 | 李昌刚  | 男   | 40   |
|   | 050010 | 李驰骋  | 男   | 44   |
| * |        |      | 男   |      |

图 3-12 Q5 查询运行结果

【实验验证 6】 查询的有序输出:创建查询,显示课程名称为"会计学"的学生成绩,按照成绩的降序排列,显示的字段为学号、姓名、班级、课程名称和成绩,查询名称为 Q6。

实验步骤如下:

(1) 新建查询,依次添加学生、选课和课程表,

然后添加学号、姓名、班级、课程名称和成绩字段。

(2)设置查询条件。在课程名称字段下的"条件"行中输入"会计学"。

(3)设置排序字段。在成绩字段对应的"排序"下拉列表中选择"降序",即成绩由高分 到低分排列,设置的结果如图 3-13 所示。

| 今印. | 半口 い         |              | 11日2月        | 调和友称         | 市体           |
|-----|--------------|--------------|--------------|--------------|--------------|
| 于权: | 子与           | 灶石           | 灯纹           | 床住石你         | 风坝           |
| 表:  | 学生           | 学生           | 学生           | 课程           | 选课           |
| 排序: |              |              |              |              | 降序           |
| 显示: | $\checkmark$ | $\checkmark$ | $\checkmark$ | $\checkmark$ | $\checkmark$ |
| 条件: | 1            |              |              | "会计学"        |              |
| 或:  |              |              |              |              |              |

图 3-13 Q6 查询条件及排序的设置

(4)保存并运行查询。保存查询名称为Q6,查询的运行结果如图 3-14 所示。

【实验验证7】 查询的有序输出:创建查询,按照教师表中的职称和出生日期显示教师

| 🗗 Q6        |    |           |     |           |   |      | _ |      | × |
|-------------|----|-----------|-----|-----------|---|------|---|------|---|
| 学号          | *  | 姓名        | -   | 班级        | + | 课程名称 | - | 成绩 - |   |
| 10010173    |    | 董秀荣       |     | 工商2021-6班 |   | 会计学  |   | 100  |   |
| 10010117    |    | 王霞        |     | 工商2021-4班 |   | 会计学  |   | 100  |   |
| 10010353    |    | 陶琦        |     | 经济2021-1班 |   | 会计学  |   | 100  |   |
| 10010029    |    | 金雪松       |     | 工商2021-1班 |   | 会计学  |   | 100  |   |
| 10010106    |    | 崔晶晶       |     | 工商2021-4班 |   | 会计学  |   | 100  |   |
| 10010385    |    | 张彬        |     | 经济2021-2班 |   | 会计学  |   | 99   |   |
| 10010535    |    | 林义裕       |     | 会计2021-4班 |   | 会计学  |   | 99   |   |
| 10010006    |    | 李楠        |     | 工商2021-1班 |   | 会计学  |   | 98   |   |
| 10010187    |    | 朱晓方       |     | 工商2021-7班 |   | 会计学  |   | 98   |   |
| 10010437    |    | 陈黎波       |     | 会计2021-1班 |   | 会计学  |   | 97   |   |
| 记录: 🛯 🖣 第 1 | 项( | 共 564 耳 ) | • • | ▶*        |   | 搜索   |   |      |   |

图 3-14 06 查询运行结果

的工资情况。先按照职称的降序排序,职称相同的再按照出生日期的升序排序,按照工号、 姓名、出生日期、职称和工资的顺序显示字段,查询名称为 Q7。

例题分析:因为按照字段从左向右的显示顺序,其排序优先级依次降低,所以出生日期 字段比职称字段排序的优先级高,即排序的顺序是先按照出生日期排序,出生日期相同的才 按照职称排序。因此,若要降低出生日期字段的排序优先级,可以在字段选择时,两次选择 出生日期字段:第一个出生日期字段仅用于显示,第二个出生日期字段则排在职称字段后 面,只用于排序而不显示。

实验步骤如下:

(1) 新建查询,添加教师表,依次按顺序添加工号、姓名、出生日期、职称和工资字段,在工资字段右侧再次选择出生日期字段,将其"显示"选项设置为不显示状态,如图 3-15 所示。

| 字段:<br>表:  | 工号<br>教师 | 姓名<br>教师 | 出生日期<br>教师 | 职称<br>教师 | 工资<br>教师 | 出生日期<br>教师 |   |
|------------|----------|----------|------------|----------|----------|------------|---|
| 排序:<br>显示: |          |          |            | 降序       |          | 升序         |   |
| 余件:<br>或:  | 4        |          |            |          |          |            | • |

图 3-15 Q7 查询条件与排序的设置

(2)设置排序字段。先在职称字段对应的"排序"下拉列表中选择"降序",然后在其右侧的出生日期字段对应的"排序"下拉列表中选择"升序",设置的结果如图 3-15 所示。
(3)保存并运行查询。保存查询名称为Q7,查询的运行结果如图 3-16 所示。

| <b>Q</b> 7 |            |                 | - |           | ×  | ( |
|------------|------------|-----------------|---|-----------|----|---|
| 工号         | • 姓名 •     | 出生日期 • 职称       | • | 工资        | Ŧ  |   |
| 040001     | 李富武        | 1988/10/6助教     | 1 | ¥10, 487. | 00 |   |
| 030014     | 张湘池        | 1990/4/30助教     | 1 | ¥10, 406. | 00 |   |
| 020014     | 张朋         | 1991/3/29助教     |   | ¥9,839.   | 00 |   |
| 010002     | 林忠波        | 1991/10/27 助教   |   | ¥9,678.   | 00 |   |
| 010009     | 萧丹         | 1992/7/8助教      |   | ¥9,572.   | 00 |   |
| 050006     | 班传惠        | 1993/5/4助教      |   | ¥9,472.   | 00 |   |
| 030004     | 唐欣         | 1994/9/16助教     |   | ¥9,106.   | 00 |   |
| 050014     | 夏来凤        | 1961/10/9 教授    | 1 | ¥21,000.  | 00 |   |
| 010007     | 黄杰侠        | 1965/1/15 教授    | 3 | ¥22, 258. | 00 |   |
| 040013     | 王林东        | 1968/7/3 教授     | 2 | ¥27,689.  | 00 |   |
| 050009     | 吴海         | 1969/9/10 教授    | 2 | ¥27, 728. | 00 |   |
| 030019     | 汪林龙        | 1974/8/18教授     | 1 | ¥27, 110. | 00 |   |
| 020002     | 孙军春        | 1974/9/20 教授    | 2 | ¥27, 997. | 00 | - |
| 记录: Ⅰ      | 项(共 93 项 ▶ | ▶ ▶ ※ √ 无筛洗器 搜索 |   |           |    |   |

图 3-16 Q7 查询运行结果

【实验验证 8】 查询的统计与分组: 创建查询,统计学生表中党员和非党员各有多少人,查询名称为 Q8。

实验步骤如下:

(1)新建查询,添加学生表,依次添加党员否和学号字段,重新定义学号字段的名称为 "人数"。查询的"字段"行设置如图 3-17 所示。

(2)设置"总计"行。选择"查询设计"选项卡的"显示/隐藏"组,单击"汇总"按钮,查询 设计视图会在"表"和"排序"之间添加一个"总计"行,在"总计"行中分别选择"Group By"和 "计数","总计"行的设置结果如图 3-17 所示。

(3)保存并运行查询。保存查询名称为Q8,查询的运行结果如图 3-18 所示。

| 字段: | 党员否 💛    | 人数:学号        |
|-----|----------|--------------|
| 表:  | 学生       | 学生           |
| 总计: | Group By | 计数           |
| 排序: |          |              |
| 显示: |          | $\checkmark$ |
| 条件: |          |              |
| 戓.  |          |              |

| 🗗 Q8        | _     |      | ×                     | ( |
|-------------|-------|------|-----------------------|---|
| 党员否         |       | 人数   | *                     |   |
|             |       |      | 281                   |   |
|             |       |      | 1038                  |   |
|             |       |      |                       |   |
| 记录: 🛯 🖣 第 1 | 项(共 2 | 项) ▶ | <b>▶</b>   <b>▶</b> % | 5 |

图 3-17 Q8 查询的"字段"行与"总计"行的设置

图 3-18 Q8 查询运行结果

【实验验证 9】 查询的统计与分组: 创建查询,分别统计教师表中全校男女教师的人数、平均工资、最高工资和最低工资,其中,平均工资的小数位数保留1位,查询名称为 Q9。

实验步骤如下:

(1)新建查询,添加教师表,先依次添加性别和工号字段,再重复添加3个工资字段并 定义各个统计字段的新字段名。"字段"行的设置结果如图 3-19 所示。

| 字段: | 性别       | 人数:工号        | 平均工资:工资      | 最高工资:工资      | 最低工资:工资      |
|-----|----------|--------------|--------------|--------------|--------------|
| 表:  | 教师       | 教师           | 教师           | 教师           | 教师           |
| 总计: | Group By | 计数           | 平均值          | 最大值          | 最小值 ~        |
| 排序: |          |              |              |              |              |
| 显示: |          | $\checkmark$ | $\checkmark$ | $\checkmark$ | $\checkmark$ |
| 条件: |          |              |              |              |              |
| 或.  |          |              |              |              |              |

### 图 3-19 Q9 查询的"字段"行与"总计"行的设置

(2)设置"总计"行。选择"查询设计"选项卡的"显示/隐藏"组,单击"汇总"按钮,则查 询设计视图会在"表"和"排序"之间添加一个"总计"行。在"总计"行中分别选择 Group By、

计数、平均值、最大值和最小值。"总计"行的设置结果如图 3-19 所示。

(3)设置平均工资的小数位数并保留1位。 在平均工资字段列上右击,在弹出的快捷菜单中 选择"属性",打开属性表对话框,设置"格式"项 为"标准",设置"小数位数"项为1,其设置结果如 图 3-20 所示。

| 属性表       | - × |   |
|-----------|-----|---|
| 所选内容的类型:字 | 没属性 |   |
| 常规 查阅     |     |   |
| 说明        |     |   |
| 格式        | 标准  | ~ |
| 小数位数      | 1   |   |
| 输入掩码      |     |   |
| 十二日五      |     |   |

(4) 保存并运行查询。保存查询名称为 Q9, 查询的运行结果如图 3-21 所示。 图 3-20 设置字段属性对话框

【实验验证 10】 查询的统计与分组:创建查询,统计学生表中不同省份的学生的平均 年龄(小数位数保留 1 位),并按照平均年龄字段的降序排序,查询名称为 Q10。

| 🗗 Q9  |              |       |      |          | -  |         | ×  |
|-------|--------------|-------|------|----------|----|---------|----|
| 性别・   | 人数 👻         | 平均工资  | -    | 最高工资     | Ŧ  | 最低工资    | -  |
| 男     | 60           | 17, 9 | 99.2 | ¥29,825. | 00 | ¥9,472. | 00 |
| 女     | 33           | 15, 7 | 92.6 | ¥27,174. | 00 | ¥9,106. | 00 |
|       |              |       |      |          |    |         |    |
| 记录: Ⅰ | 1 项(共 2 项) 🕨 | ▶     | 器搜索  |          |    |         |    |

图 3-21 Q9 查询运行结果

实验步骤如下:

(1)新建查询,添加学生表,添加省份字段。平均年龄字段可以利用 Avg()、Year()和 Date()函数计算得到,其计算表达式如图 3-22 所示。

| 字段:<br>表:  | 省份<br>学生 | 平均年龄: Avg(Year(Date())-Year([出生日期])) |
|------------|----------|--------------------------------------|
| 总计:<br>排序: | Group By | Expression<br>降序                     |
| 显示:<br>条件: |          |                                      |
| 或:         |          |                                      |

图 3-22 Q10 查询的"字段"行与"总计"行的设置

(2)设置"总计"行。选择"查询设计"选项卡的"显示/隐藏"组,单击"汇总"按钮,则查 询设计视图会在"表"和"排序"之间显示"总计"行,在"总计"行分别为省份字段和平均年龄 字段选择 Group By 和 Expression,其设置结果如图 3-22 所示。

(3)设置平均年龄保留1位小数位数。在平均年龄字段列上右击,在弹出的快捷菜单中选择 "属性",打开属性表对话框,设置"格式"项为"标 准",设置"小数位数"项为1,其设置结果如图 3-20 所示。

(4)保存并运行查询。保存查询为 Q10,查 询的运行结果如图 3-23 所示。

【实验验证 11】 查询的统计与分组: 创建查 询,统计教师表中不同学历的教师的人数和平均 工龄(小数位数保留 1 位),查询名称为 Q11。

Q10 × 省份 平均年龄 宁夏 20.0 19.6 甘肃 内蒙古 19.6 广东 19.5 上海 19.5 河北 19.4 江苏 19.3 河南 19.2 记录: Ⅰ 第 1 项(共 23 项 ▶ ▶ ▶ ▶ ○ 元筛选器 搜索

图 3-23 Q10 查询运行结果

实验步骤如下:

(1)新建查询,添加教师表。首先添加学历字段,再添加工号字段并为其设置新的字段 名称"人数",平均工龄字段可以利用工作日期字段和 Avg()、Year()和 Date()函数计算得 到,其计算表达式如图 3-24 所示。

| 字段: | 学历       | 人数:工号        | 平均工龄: Avg(Year(Date())-Year([工作日期])) |
|-----|----------|--------------|--------------------------------------|
| 表:  | 教师       | 教师           |                                      |
| 总计: | Group By | 计数           | Expression                           |
| 排序: |          |              |                                      |
| 显示: |          | $\checkmark$ | $\checkmark$                         |
| 条件: | Ne       |              |                                      |

图 3-24 "字段"行和"总计"行的设置

(2) 设置"总计"行。选择"查询设计"选项卡的"显示/隐藏"组,单击"汇总"按钮,则查

询设计视图会在"表"和"排序"之间显示"总计"行。在"总计"行分别为学历、人数和平均工龄字段选择 Group By、计数和 Expression,其设置结果如图 3-24 所示。

(3)保存并运行查询。保存查询名称为Q11,查询的运行结果如图 3-25 所示。

| <b>Q</b> 11 |         |        | _       |       | Х      |
|-------------|---------|--------|---------|-------|--------|
| 学历          |         | 人数     | Ŧ       | 平均工龄  | *      |
| 本科          | $\sim$  |        | 7       | 2     | 0.7    |
| 博士          |         |        | 44      | 1     | 0.7    |
| 硕士          |         |        | 42      | 1     | 9.3    |
| 记录: 내 4 笠   | 1 1丙/++ | 21页) 、 | NI N.S. | ▽工体注目 | e traa |

图 3-25 Q11 查询运行结果

## 二、实验设计

【实验设计1】 简单条件查询。创建查询,显示学生表中少数民族学生的信息,字段显示学号、姓名、省份、民族和班级,保存查询名称为 QD1,查询的运行结果如图 3-26 所示。

| DD1           |            |          |         | -         | ×   |
|---------------|------------|----------|---------|-----------|-----|
| 学号            | 姓名 ·       | 省份 •     | 民族 -    | 班级        | r 🔺 |
| 10010009      | 马勇         | 重庆       | 土家族     | 工商2021-1班 |     |
| 10010011      | 王超颖        | 河北       | 满族      | 工商2021-1班 |     |
| 10010131      | 李兴旺        | 河北       | 满族      | 工商2021-5班 |     |
| 10010166      | 王君         | 湖南       | 土家族     | 工商2021-6班 |     |
| 10010173      | 董秀荣        | 河北       | 满族      | 工商2021-6班 |     |
| 10010178      | 莫蔚芳        | 海南       | 黎族      | 工商2021-6班 |     |
| 10010181      | 韦宇婷        | 甘肃       | 壮族      | 工商2021-7班 |     |
| 记录: 📢 🕴 第 1 项 | 页(共 39 项 ▶ | N N* 537 | 6筛选器 搜索 | 索         |     |

图 3-26 QD1 查询运行结果

实验提示:在查询条件的设置中,筛选少数民族的学生可以理解为筛选民族字段"不是 汉族"的学生,可以使用多种方式表达,如:Not "汉族"或者<>"汉族"。

【实验设计 2】 简单条件查询。创建查询,显示课程表中第1学期开设的课程中学时 数小于或等于 32 的课程信息,字段显示课程编号、课程名称、学时、学分和学期,保存查询名称为 QD2。

实验提示:查询设计视图的条件设置有两个,在学时字段的"条件"行中输入<=32,在 学期字段的"条件"行中输入"1"。查询的运行结果如图 3-27 所示。

| DD2           |             |   |     |    | -  |   |    |    | X |   |
|---------------|-------------|---|-----|----|----|---|----|----|---|---|
| 课程编号 -        | 课程名称        | - | 学时  | -  | 学分 | - | 学其 | 月, | • |   |
| 0112          | 会计学概论       |   |     | 32 |    | 2 | 1  |    | I |   |
| 0113          | 奥运经济        |   |     | 16 |    | 1 | 1  |    |   |   |
| 0116          | 生活中的经济学     |   |     | 16 |    | 1 | 1  |    |   |   |
| 0211          | 英美文化概论      |   |     | 32 |    | 2 | 1  |    |   |   |
| 0212          | 古诗欣赏        |   |     | 32 |    | 2 | 1  |    |   |   |
| 0311          | 实用英语阅读      |   |     | 32 |    | 2 | 1  |    |   |   |
| 0312          | 英语口语        |   |     | 32 |    | 2 | 1  |    |   | Ŧ |
| 2录: Ⅰ 	 第1项(共 | 14项 ト トト* 😽 | 无 | 筛选器 | 搜  | 索  |   |    |    |   |   |

图 3-27 QD2 查询运行结果

【实验设计 3】 简单条件查询。创建查询,显示所有年龄大于 20 岁的学生党员信息, 字段显示学院名称、学号、姓名、出生日期和党员否,保存查询名称为 QD3。 实验提示:

(1) 需要选择两张表:学院表和学生表。

(2) 查询条件需设置两个: 年龄大于 20 岁并且是党员。其中,年龄的计算需要使用出 生日期字段结合 Year()函数和 Date()函数来完成。查询的运行结果如图 3-28 所示。

| DD3             |                     |        |          | -        |              | ×   |
|-----------------|---------------------|--------|----------|----------|--------------|-----|
| 学院名称 •          | 学号 -                | 姓名     | • 出生日期   | <b>.</b> | 党员否          | - × |
| 经济管理学院          | 10010001            | 王萌     | 2001年9月2 | 21日      | $\checkmark$ |     |
| 经济管理学院          | 10010010            | 宋志慧    | 2000年1月2 | 28日      | $\checkmark$ |     |
| 经济管理学院          | 10010016            | 祝闯     | 2001年12月 | 9日       | $\checkmark$ |     |
| 经济管理学院          | 10010034            | 申自强    | 2001年4月: | 30日      | $\checkmark$ |     |
| 经济管理学院          | 10010086            | 姚利芳    | 2001年9月  | 1日       | $\checkmark$ |     |
| 经济管理学院          | 10010191            | 柴建     | 2001年6月2 | 28日      |              | -   |
| 记录: 🛯 🖌 第 1 项(共 | <b>キ 26 项 ▶ ▶ ▶</b> | √ 无筛选器 | 搜索       |          |              | _   |

图 3-28 QD3 查询运行结果

【实验设计 4】 简单条件查询。创建查询,显示讲授"管理学"课程的教师信息,字段显示课程名称、工号、姓名和职称,保存查询名称为 QD4。

实验提示:需要在"显示表"对话框中选择三张表:教师、授课和课程。查询的运行结果如图 3-29 所示。

| DD4               |              | -      |    | × |
|-------------------|--------------|--------|----|---|
| 课程名称 •            | 工号 ᠇         | 姓名 -   | 职称 | - |
| 管理学               | 010001       | 刘芳     | 教授 |   |
| 管理学               | 010006       | 祁晓宇    | 讲师 |   |
| 管理学               | 010007       | 黄杰侠    | 教授 |   |
| *                 |              |        |    |   |
| 记录: 🛯 🖣 1 项(共 3 ] | 项) ▶ ▶ ▶ ▶ * | √ 无筛选器 | 搜索 |   |

图 3-29 QD4 查询运行结果

【实验设计 5】 在查询中使用通配符。创建查询,显示学生表中姓名是两个汉字并且 姓李的学生,字段显示学号、姓名、性别、班级和年龄,保存查询名称为 QD5。

实验提示:

(1) 学生表中只有出生日期字段,没有年龄字段,因此,生成年龄字段可以使用的表达 式为"年龄:Year(Date())-Year([出生日期])"。

(2) 查询条件可以使用通配符表达式"Like "李?""来表达姓李并且姓名只有两个汉字。 查询的运行结果如图 3-30 所示。

| DD5       |    |      |     |    |   |           |   | -  |    | × |   |
|-----------|----|------|-----|----|---|-----------|---|----|----|---|---|
| 学号        | -  | 姓名   | -   | 性别 |   | 班级        | - | 年龄 | -  |   |   |
| 10010006  |    | 李楠   |     | 男  |   | 工商2021-1班 |   |    | 18 |   |   |
| 10010044  |    | 李莉   |     | 女  |   | 工商2021-2班 |   |    | 20 |   |   |
| 10010045  |    | 李敏   |     | 女  |   | 工商2021-2班 |   |    | 20 | _ |   |
| 10010095  |    | 李青   |     | 男  |   | 工商2021-4班 |   |    | 20 |   |   |
| 10010130  |    | 李辉   |     | 男  |   | 工商2021-5班 |   |    | 21 |   |   |
| 10010143  |    | 李梅   |     | 女  |   | 工商2021-5班 |   |    | 19 |   |   |
| 10010175  |    | 李睿   |     | 女  |   | 工商2021-6班 |   |    | 18 |   | • |
| 记录: 🛯 🖣 1 | 项( | 共51项 | + + | 1* | 元 | 筛选器 搜索    |   |    |    |   |   |

图 3-30 QD5 查询运行结果

【实验设计 6】 在查询中使用通配符。创建查询,显示学生表中不满 20 岁的女生信息,字段显示学号、姓名、性别、班级和年龄,保存查询名称为 QD6。

实验提示:

(1)年龄字段的生成可参考实验设计5。

(2)条件的设置中,不满 20岁可使用"Like "1?""。

(3)保存并运行查询。保存查询的名称为 QD6,查询的运行结果如图 3-31 所示。

| DD6      |             |           |           | — |    | >  | < |
|----------|-------------|-----------|-----------|---|----|----|---|
| 学号       | ▼ 姓名        | • 性别 •    | 班级        | * | 年龄 | -  |   |
| 10010012 | 王桃          | 女         | 工商2021-1班 |   |    | 19 |   |
| 10010013 | 徐紫曦         | 女         | 工商2021-1班 |   |    | 19 |   |
| 10010017 | 范海丽         | 女         | 工商2021-1班 |   |    | 19 |   |
| 10010018 | 郝丽红         | 女         | 工商2021-1班 |   |    | 19 |   |
| 10010019 | 屈丽昀         | 女         | 工商2021-1班 |   |    | 19 |   |
| 10010020 | 宋冬梅         | 女         | 工商2021-1班 |   |    | 19 | - |
| 记录: Ⅰ    | 页(共 450 I 🕨 | > > × · · | 天筛选器 搜索   |   |    |    |   |

图 3-31 QD6 查询运行结果

【实验设计7】 查询的有序输出。创建查询,显示学生表中"经济管理学院"的学生信息,按照性别的降序排序,性别相同的再按照出生日期的升序排序,字段的显示顺序为学院 名称、学号、姓名、性别、出生日期和党员否,保存查询名称为 QD7。

实验提示:

(1) 需要选择两张表: 学院表和学生表。

(2) 注意排序的顺序,查询的运行结果如图 3-32 所示。

| QD7             |                |       |        | -           |              | × |
|-----------------|----------------|-------|--------|-------------|--------------|---|
| 学院名称 -          | 学号 -           | 姓名    | - 性别 - | 出生日期 -      | 党员否          |   |
| 经济管理学院          | 10010358       | 赵同梅   | 女      | 1999年1月24日  |              |   |
| 经济管理学院          | 10010219       | 卢秀珍   | 女      | 1999年11月7日  |              |   |
| 经济管理学院          | 10010235       | 祁长洲   | 女      | 1999年12月31日 |              |   |
| 经济管理学院          | 10010010       | 宋志慧   | 女      | 2000年1月28日  | $\checkmark$ |   |
| 经济管理学院          | 10010247       | 周丽丽   | 女      | 2000年11月30日 |              |   |
| 经济管理学院          | 10010052       | 信思杰   | 女      | 2001年1月31日  |              |   |
| 经济管理学院          | 10010174       | 郭春红   | 女      | 2001年4月1日   |              |   |
| 经济管理学院          | 10010545       | 顾雪梅   | 女      | 2001年4月23日  |              |   |
| 经济管理学院          | 10010429       | 滕红艳   | 女      | 2001年8月14日  |              | _ |
| 经济管理学院          | 10010002       | 董兆芳   | 女      | 2001年8月16日  |              | - |
| 记录: 🖬 🖣 第 1 项(共 | ± 564 I → → →* | √无筛选器 | 搜索     |             |              |   |

图 3-32 QD7 查询运行结果

【实验设计 8】 查询的有序输出。创建查询,不改变实验设计 7 中的查询条件和排序 顺序,只将字段的显示顺序调整为学院名称、学号、姓名、出生日期、性别和党员否,保存查询 名称为 QD8。

实验提示:若按照字段的显示顺序,"出生日期"字段比"性别"字段排序的优先级高,即 排序的顺序是先按照"出生日期"排序,出生日期相同的才按照"性别"排序。因此,若要提高 "性别"的排序优先级,可以在字段选择时,在不同的字段位置重复两次选择"性别"字段,第 一个"性别"字段不显示,字段位置在出生日期字段的左侧,只用于排序;第二个"性别"字段 只用于显示,字段位置在出生日期字段的右侧。查询的运行结果如图 3-33 所示。

【实验设计 9】 查询的统计与分组。创建查询,统计选课表中课程编号是 0101 的课程

|   | ×            |
|---|--------------|
| 党 | 员否 ▲         |
|   |              |
|   |              |
|   |              |
|   | $\checkmark$ |
|   |              |
|   |              |
|   |              |
|   |              |
|   |              |
|   |              |
|   | •            |
|   | 一            |

图 3-33 QD8 查询运行结果

的平均成绩、最高成绩和最低成绩,平均成绩要求保留1位小数,保存查询名称为QD9。 实验提示,

(1) 添加课程编号字段,再重复添加3个成绩字段并分别更改其字段名为平均成绩、最高成绩和最低成绩。

(2) 在课程编号字段的条件行输入条件"0101"。

(3) 添加"总计"行,为4个字段分别选择 Group By、平均值、最大值和最小值。

(4)设置平均成绩字段的显示格式。在平均成绩字段列内右击,在弹出的快捷菜单中选择"属性",在弹出的属性表对话框中设置"格式"为"标准","小数位数"为"1"。查询的运行结果如图 3-34 所示。

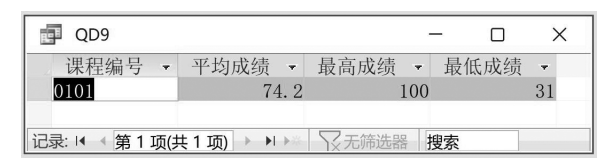

图 3-34 QD9 查询运行结果

【实验设计 10】 查询的统计与分组。创建查询,统计学生表中来自山东省的学生人数 和平均年龄,平均年龄保留 1 位小数,保存查询名称为 QD10。

实验提示:

(1) 添加省份和学号字段,设置学号字段的新字段名称为人数。平均年龄字段可以使用表达式"平均年龄:Avg(Year(Date())-Year([出生日期]))"生成。

(2) 在省份字段的条件行输入条件"山东"。

(3) 添加"总计"行,为3个字段分别选择 Group By、计数和 Expression。

(4)设置平均年龄字段的显示格式。在平均年龄字段列内右击,在弹出的快捷菜单中选择"属性",在弹出的属性表对话框中设置"格式"为"标准","小数位数"为1。查询的运行结果如图 3-35 所示。

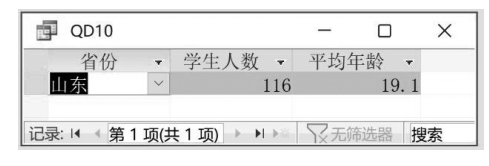

图 3-35 QD10 查询运行结果

【实验设计 11】 查询的统计与分组。创建查询,统计教师表中职称是"副教授"的人数、平均工资、最高工资和最低工资,保存查询名称为 QD11。

实验提示:可以参考实验设计9与实验设计10完成。查询的运行结果如图 3-36 所示。

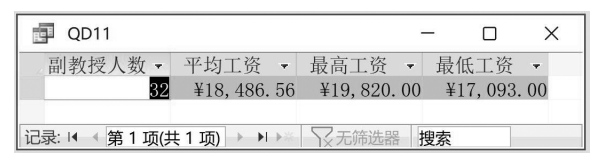

#### 图 3-36 OD11 查询运行结果

【实验设计 12】 查询的统计与分组。创建查询,统计选课表中各门已考课程的选课人数、平均成绩、最高成绩和最低成绩,平均成绩要求保留 1 位小数。字段显示课程编号、选课 人数、平均成绩、最高成绩和最低成绩,保存查询名称为 QD12。

实验提示:

(1)分别添加课程编号字段和5个成绩字段,设置前4个成绩字段的新字段名称分别为选课人数、平均成绩、最高成绩和最低成绩。设置最后一个成绩字段的显示属性为不显示。

(2) 设置条件。在最后一个成绩字段的条件行输入条件"Is Not Null"。

(3) 添加"总计"行,为前5个字段分别选择 Group By、计数、平均值、最大值和最小值。

(4) 设置平均成绩的小数位数。查询的运行结果如图 3-37 所示。

| DD12           |                |        |      |     | -    |    | × |
|----------------|----------------|--------|------|-----|------|----|---|
| 课程编号 •         | 选课人数 -         | 平均成绩 • | 最高成绩 | -   | 最低成绩 | -  |   |
| 0101           | 564            | 74.2   |      | 100 |      | 31 |   |
| 0102           | 564            | 73.2   |      | 100 |      | 32 |   |
| 0103           | 564            | 73.9   |      | 100 |      | 32 |   |
| 0104           | 564            | 73.6   |      | 100 |      | 37 |   |
| 0105           | 564            | 73.8   |      | 100 |      | 31 |   |
| 0106           | 564            | 73.5   |      | 100 |      | 34 | • |
| 记录:  ◀ ◀ 笛 1 顶 | (±44 顶 ▶ ▶ ▶ ▶ | ○ 无筛洗器 | 搜索   |     |      |    |   |

#### 图 3-37 QD12 查询运行结果

【实验设计 13】 查询的统计与分组。创建查询,统计学生表中来自各个省份的学生人数和平均年龄,平均年龄字段的值保留1位小数,保存查询名称为 QD13。

实验提示:

(1) 添加省份和学号字段,并为学号字段设置新的字段名称"学生人数",平均年龄字段可以使用表达式"平均年龄:Avg(Year(Date())-Year([出生日期]))"生成。

(2) 添加"总计"行,为3个字段分别选择 Group By、计数和 Expression。

(3) 设置平均年龄字段的小数位数。查询的运行结果如图 3-38 所示。

【实验设计 14】 查询的统计与分组。创建查询,统计教师表中各类职称的人数、平均 工资、最高工资和最低工资,按平均工资的降序排序,保存查询名称为 QD14。

实验提示:其设计过程可以参考实验设计 9~实验设计 13。查询运行结果如图 3-39 所示。

| 🗗 QD13    |        |              | -    | - C | ) X |
|-----------|--------|--------------|------|-----|-----|
| 省份        |        | 学生人数 •       | 平均   | 年龄  | •   |
| 安徽        | $\sim$ | 54           | 1    | 19. | 0   |
| 福建        |        | 15           | 5    | 18. | 9   |
| 甘肃        |        | 10           | )    | 19. | 6   |
| 广东        |        | 18           | 3    | 19. | 5   |
| 贵州        |        | 13           | 3    | 18. | 6 💌 |
| 记录: 🛯 🗸 第 | 1 项(扌  | + 23 项 ▶ ▶ ▶ | TX A | 筛选器 | 搜索  |

图 3-38 QD13 查询运行结果

| 🗊 QD14 |                                        |    |    |              |              | -    |           | × |  |  |
|--------|----------------------------------------|----|----|--------------|--------------|------|-----------|---|--|--|
| 职称     | -                                      | 人数 | Ŧ  | 平均工资 🔹       | 最高工资 -       | 最低   | 乱工资 -     |   |  |  |
| 教授     | $\sim$                                 |    | 17 | ¥25, 149. 47 | ¥29,825.00   | ) ¥2 | 1,000.0   | 0 |  |  |
| 副教授    |                                        |    | 32 | ¥18, 486. 56 | ¥19,820.00   | ) ¥1 | 7,093.0   | 0 |  |  |
| 讲师     |                                        |    | 37 | ¥13, 876. 70 | ¥15, 754. 00 | ) ¥1 | 2, 125. 0 | 0 |  |  |
| 助教     |                                        |    | 7  | ¥9, 794. 29  | ¥10, 487. 00 | ) ¥  | 9,106.0   | 0 |  |  |
| 记录: Ⅰ  | 记录: ば 《 第 1 项(共 4 项) → ▶ ▶ ▶ 중 无筛选器 捜索 |    |    |              |              |      |           |   |  |  |

图 3-39 QD14 查询运行结果

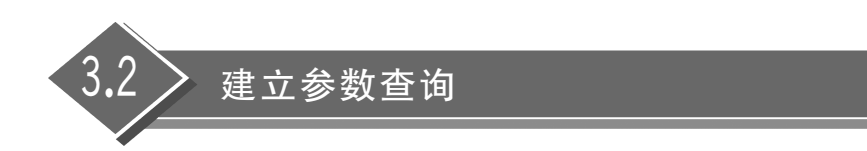

要求掌握参数查询的作用以及创建单参数查询和多参数查询的方法。

## 一、实验验证

【实验验证 12】 单参数查询:根据用户输入的省份查询学生的相关信息,字段显示学号、姓名、性别、出生日期、党员否和省份,按照性别的降序排序,保存查询名称为 Q12。

实验步骤如下:

(1)新建查询,打开设计视图,添加学生表并依次添加学号、姓名、性别、出生日期、党员 否和省份字段。

(2)选择性别字段的排序方式为降序,在省份字段的条件中输入"[请输入查询的省份:]",其设置结果如图 3-40 所示。

|     |              |              |              |              |              |             |   | 1.1.1 |
|-----|--------------|--------------|--------------|--------------|--------------|-------------|---|-------|
| 字段: | 学号           | 姓名           | 性别           | 出生日期 >       | 党员否          | 省份          |   | -     |
| 表:  | 学生           | 学生           | 学生           | 学生           | 学生           | 学生          |   |       |
| 排序: |              |              | 降序           |              |              |             |   |       |
| 显示: | $\checkmark$ | $\checkmark$ | $\checkmark$ | $\checkmark$ | $\checkmark$ |             |   |       |
| 条件: |              |              |              |              |              | [请输入查询的省份:] |   |       |
| 或:  |              |              |              |              |              |             |   | •     |
|     | 4            |              |              |              |              |             | + |       |

### 图 3-40 排序与条件设置

(3)保存并运行查询。保存查询为Q12,运行查询,弹出"输入参数值"对话框,如图 3-41 所示。在"请输入查询的省份:"下面的文本框中输入"江苏",单击"确定"按钮,显示的查询 结果如图 3-42 所示。若输入的参数无效,则查询结果只显示一条空记录。

|           |        |   | <b>P</b> | 例3-18   |             |          |        |         | -   |      | × |
|-----------|--------|---|----------|---------|-------------|----------|--------|---------|-----|------|---|
|           |        |   |          | 学号      | • 姓名        | - 性别     |        | 日期 -    | 党员否 | - 省份 |   |
|           |        |   | 100      | 010560  | 张红艳         | 女        | 200    | 4年9月22日 |     | 江苏   |   |
|           |        |   | 100      | 010521  | 宋歌          | 女        | 200    | 3年4月13日 |     | 江苏   |   |
| 输入参数值     | ?      | × | 100      | 010522  | 王宏燕         | 女        | 200    | 3年1月29日 |     | 江苏   |   |
|           |        |   | 100      | 010524  | 武方方         | 女        | 20     | 03年4月4日 |     | 江苏   |   |
| 请输入查询的省份: |        |   | 100      | 010525  | 薛菊健         | 女        | 200    | 3年10月2日 |     | 江苏   |   |
| 1         |        |   | 100      | 010526  | 杨敏          | 女        | 200    | 4年2月25日 |     | 江苏   |   |
| 1         |        |   | 100      | 010530  | 张妍雯         | 女        | 2004   | 年12月17日 |     | 江苏   |   |
| 确定        | 取消     | ¥ | 100      | 010545  | 顾雪梅         | 女        | 200    | 1年4月23日 |     | 江苏   | • |
| WOAL      | -10.11 | 2 | 记录:      | ▲ 《 第1项 | ī(共 632 I ) | ▶ ▶ * √元 | 筛选器 搜索 |         |     |      |   |

图 3-41 "输入参数值"对话框

图 3-42 Q12 单参数查询运行结果

【实验验证 13】 多参数查询:根据输入的"性别"和"课程名称"查询学生的成绩,字段显示学号、姓名、性别、课程名称和成绩,保存查询名称为 Q13。

实验步骤如下:

(1)利用设计视图新建查询,分别添加学生、选课和课程表,依次添加学号、姓名、性别、 课程名称和成绩字段。

(2) 在性别字段的"条件"行中输入"[请输入性别:]",在课程名称字段的"条件"行中输入"[请输入课程名称:]",其设置如图 3-43 所示。

| 字段:        | 学号           | 姓名 | 性别            | 课程名称                                        | 成绩           |   |
|------------|--------------|----|---------------|---------------------------------------------|--------------|---|
| 表:         | 学生           | 学生 | 学生            | 课程                                          | 选课           |   |
| 排序:        |              |    |               |                                             |              |   |
| 显示:<br>多件: | $\checkmark$ |    | [ 请输入性别, ]    | [ } → ] ↓ ↓ ↓ ↓ ↓ ↓ ↓ ↓ ↓ ↓ ↓ ↓ ↓ ↓ ↓ ↓ ↓ ↓ | $\checkmark$ |   |
| 示日:<br>或:  |              |    | [ 归相] 八江 川; ] | [ 明相八 咏 生 口 小; ]                            |              | - |

图 3-43 多参数查询设置

(3)保存并运行查询。保存查询为Q13,运行查询将弹出第1个"输入参数值"对话框, 如图 3-44 所示。在"请输入性别:"文本框中输入"女",单击"确定"按钮将弹出第2个"输入 参数值"对话框,如图 3-45 所示。在"请输入课程名称:"文本框中输入"管理学",单击"确 定"按钮关闭对话框,查询的运行结果如图 3-46 所示。

| 输入参数值  | ? | × |
|--------|---|---|
| 请输入性别: |   |   |
| 女      |   |   |
| 确定     | 取 | 肖 |

 输入参数值
 ? ×

 请输入课程名称:

 管理学

 确定
 取消

图 3-44 第1个"输入参数值"对话框

图 3-45 第 2 个"输入参数值"对话框

| 回 例3-19     |              |         | <u> </u> |    | ×  | ( |
|-------------|--------------|---------|----------|----|----|---|
| 学号          | • 姓名 •       | 性别 ▼    | 课程名称 •   | 成绩 | *  | - |
| 10010209    | 陈静           | 女       | 管理学      |    | 70 |   |
| 10010499    | 翟继清          | 女       | 管理学      |    | 65 |   |
| 10010349    | 吕婷           | 女       | 管理学      |    | 63 |   |
| 10010512    | 陈海霞          | 女       | 管理学      |    | 86 |   |
| 10010154    | 周爱连          | 女       | 管理学      |    | 91 | - |
| 记录: 🖬 🕴 第1項 | 顷(共 296 I )► | H +* 5× | 无筛选器 搜索  |    |    |   |

图 3-46 Q13 多参数查询结果

二、实验设计

【实验设计15】 单参数查询: 创建查询,根据用户输入的学院名称查询该学院的教师 信息,字段显示学院名称、工号、姓名、学历和职称,保存查询名称为 QD15。

实验提示:在学院名称字段的条件中输入"「请输入查询的学院名称:]"。查询运行结 果如图 3-47 和图 3-48 所示。

|              |        |   | Ξ | QD15           |        |        |      | -   |   | × |
|--------------|--------|---|---|----------------|--------|--------|------|-----|---|---|
|              |        |   |   | 学院名称           | ▼ 工号 ▼ | 姓名 🕶   | 学历 - | 职称  | Ŧ |   |
| (4) 分粉/古     | 2      | × |   | 经济管理学院         | 010001 | 刘芳     | 博士   | 教授  |   |   |
| 输入参数值        | ſ      | × |   | 经济管理学院         | 010002 | 林忠波    | 博士   | 助教  |   |   |
| 请输λ 查询的学院名称· |        |   |   | 经济管理学院         | 010004 | 邓建     | 硕士   | 讲师  |   |   |
| 43、文英田兴时     |        |   |   | 经济管理学院         | 010005 | 胡良洪    | 硕士   | 副教授 |   |   |
| 经济官理子阮       |        |   |   | 经济管理学院         | 010006 | 祁晓宇    | 本科   | 讲师  |   |   |
| 确定           | 取消     |   |   | 经济管理学院         | 010007 | 黄杰侠    | 硕士   | 教授  |   | - |
| HUAL         | -04113 |   | 记 | 录: ◄ ◀ 第1项(共15 | 项▶▶₩   | 2 无筛选器 | 搜索   |     |   |   |

图 3-47 "输入参数值"对话框

图 3-48 QD15 查询运行结果

【实验设计16】 多参数查询: 创建查询,根据用户输入的学院名称和职称查询该学院 的教师信息,字段显示学院名称、职称、工号、姓名和学历,保存查询名称为 QD16。

实验提示:

(1) 建立参数查询是在查询设计视图的条件洗项中,在一个或多个字段中输入用方括 号门括起来的提示信息。单参数查询为一个字段设置提示信息,多参数查询则为多个字段 设置提示信息。

(2)保存查询的名称为 QD16。运行查询时,在两次弹出的"输入参数值"对话框中依次 输入学院名称如"经济管理学院"、职称如"教授",即可完成多参数查询过程,查询结果如 图 3-49 所示。

| <b>QD16</b>           |      |        | -      |    | × |
|-----------------------|------|--------|--------|----|---|
| 学院名称 •                | 职称 • | 工号     | • 姓名 • | 学历 | - |
| 经济管理学院                | 教授   | 010001 | 刘芳     | 博士 |   |
| 经济管理学院                | 教授   | 010007 | 黄杰侠    | 硕士 |   |
| 经济管理学院                | 教授   | 010011 | 刘志     | 博士 |   |
| 经济管理学院                | 教授   | 010015 | 谢岚     | 博士 |   |
| *                     |      |        |        |    |   |
| 记录: 14 4 第 1 顶(井 4 顶) |      | 工作进程   | 地赤     | 1  |   |

图 3-49 QD16 查询运行结果

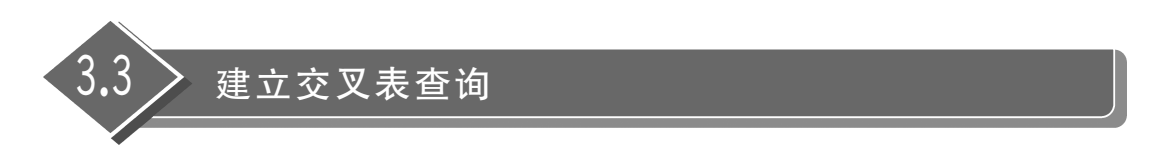

要求掌握利用向导建立交叉表查询的过程,掌握利用设计视图修改交叉表查询的方法, 了解如何利用设计视图创建交叉表查询。

### 一、实验验证

【实验验证 14】 利用向导创建交叉表查询,分组显示学生表中不同性别、不同省份的 学生人数,查询名称为 Q14。

(1)新建交叉表查询向导。打开教学管理系统数据库,单击"创建"选项卡中"查询"组中的"查询向导"按钮,弹出"新建查询"对话框,如图 3-50 所示。在"新建查询"对话框中选择"交叉表查询向导",单击"确定"按钮弹出"交叉表查询向导"对话框。

| 新建查询                                       |                                              | ?  | × |
|--------------------------------------------|----------------------------------------------|----|---|
| 该向导创建的交叉表查询可以以一<br>种紧凑的、类似电子表格的形式显<br>示数据。 | 简单查询向导<br>交叉表查询向导<br>查找重复项查询向导<br>查找不匹配项查询向导 | 2  |   |
|                                            | 确定                                           | 取消 | 肖 |

图 3-50 "新建查询"对话框

(2)为查询指定数据源。"交叉表查询向导"对话框如图 3-51 所示,其中,"视图"项默 认选择的是"表"。在"视图"项上方的列表中选择"表:学生",单击"下一步"按钮打开下一 个对话框,进行交叉表查询的行标题的设置。

| 交叉表查询向导                                              |                                             |           |                      |
|------------------------------------------------------|---------------------------------------------|-----------|----------------------|
| 请指定哪个表或查询中含有交叉表查<br>询结果所需的字段:                        | 表: 教师<br>表: 课程<br>表: 授课<br>表: 硕士学历<br>表: 祩浬 |           |                      |
| 如要包含多个表中的字段,请创建一<br>个含有所需全部字段的查询,然后用<br>这个查询创建交叉表查询。 | 表: 学生<br>表: 学院                              |           |                      |
|                                                      | 视图                                          |           |                      |
|                                                      | ● 表(工) 〇                                    | ) 查询(Q) ( | )两者(Q)               |
| 示例:                                                  |                                             |           |                      |
|                                                      | 标题1                                         | 标题2       | 标题3                  |
|                                                      | 总计                                          |           |                      |
|                                                      |                                             |           |                      |
|                                                      | 取消 < 上一步                                    | ∋(B) 下一步( | <b>N) &gt;</b> 完成(E) |

图 3-51 为交叉表查询指定数据源

(3)为交叉表查询指定行标题。在"可用字段"下的列表中双击性别字段,如图 3-52 所

示,在"示例"项中性别字段会出现在行标题的位置,当运行查询时,性别字段及其字段内容 将会显示在查询结果的第1列中。单击"下一步"按钮打开下一个对话框,进行交叉表查询 中列标题的设置。

| 交叉表查询向导                                                          |                                |       |                                                                                                    |                      |
|------------------------------------------------------------------|--------------------------------|-------|----------------------------------------------------------------------------------------------------|----------------------|
| 请确定用哪些字段的值作为行标题:                                                 | 可用字                            | 段:    | 选                                                                                                    | 定字段:                 |
| 最多可以选择 3 个字段。<br>请按所需的信息排序顺序选择字段。<br>例如,可以先按国家再按地区对值进<br>行排序和分组。 | 学号<br>姓生王<br>党员份<br>民班级<br>学院编 | 期     | <ul> <li>&gt;&gt;</li> <li></li> <li>&lt;</li></ul> | 别                    |
| 示例:                                                              |                                |       |                                                                                                    |                      |
| 性                                                                | 别                              | 标题1   | 标题2                                                                                                    | 标题3                  |
| 性                                                                | 别1                             | 总计    |                                                                                                    |                      |
| 性                                                                | 别2                             |       |                                                                                                    |                      |
| 11                                                               | 别3                             |       |                                                                                                    |                      |
| 性                                                                | 别4                             |       |                                                                                                    |                      |
|                                                                  |                                |       |                                                                                                    |                      |
|                                                                  | 取消                             | < 上一步 | F(B) 下一步(L                                                                                                    | <b>4) &gt;</b> 完成(E) |

图 3-52 为交叉表查询指定行标题

(4)为交叉表查询指定列标题。如图 3-53 所示,选择"省份",则省份字段被设定为交 叉表查询的列标题。当查询运行时,省份字段的内容将无重复地显示在查询结果第一行记 录的上方,即在原来字段名显示的位置上。单击"下一步"按钮进行交叉点数据的设置。

| 交叉表查询向导                            |                     |       |           |                      |
|------------------------------------|---------------------|-------|-----------|----------------------|
| 请确定用哪个字段的值作为列标题:                   | 学号<br>姓名<br>出生      | 日期    |           |                      |
| 例如,为了用每位雇员的姓名作为列<br>标题,可以选择"雇员姓名"。 | 列<br>留份族<br>班<br>授院 | 编号    |           |                      |
| ı                                  | 生别                  | 省份1   | 省份2       | 省份3                  |
| t t                                | 生别1                 | 总计    |           |                      |
| h. h.                              | 生别2                 |       |           |                      |
| 1<br>1                             | 生别3<br>生别4          |       |           |                      |
|                                    |                     |       |           |                      |
|                                    | 取消                  | < 上一步 | (B) 下一步(I | <b>1) &gt;</b> 完成(F) |

图 3-53 为交叉表查询指定列标题

(5)为交叉表查询指定交叉点计算数据。如图 3-54 所示,在"字段"项选择学号,在"函数"项选择"计数",即设定计数(学号)作为行与列交叉点的计算数据。在"请确定是否为每 一行作小计:"下的复选框内单击,取消其中的对号,即不允许系统自动为查询增加小计列。 单击"下一步"按钮,为交叉表查询指定文件名。

| 交叉表查询向导                                       |                                 |     |                                                        |      |                                     |  |
|-----------------------------------------------|---------------------------------|-----|--------------------------------------------------------|------|-------------------------------------|--|
| 请确定为每个列和行的交叉点计算出什么                            |                                 | 字段: |                                                        |      | 函数:                                 |  |
| 蚊子·<br>例如,可以按照国家和地区(行)为每<br>员(列)计算"订购量"字段的总和。 | 以按照国家和地区(行)为每位雇<br>算"订购量"字段的总和。 |     | <del>学号</del><br>姓名<br>出生日期<br>党员否<br>民族<br>班级<br>学院编号 |      | Min<br>最后<br>最大<br>第一<br><b>计</b> 数 |  |
| 请确定是否为每一行作小计:                                 |                                 |     |                                                        |      |                                     |  |
| □ 是, 包括各行小计(Y)。                               |                                 |     |                                                        |      |                                     |  |
| 示例:                                           |                                 |     |                                                        |      |                                     |  |
|                                               | 性别                              |     | 省份1                                                    | 省份2  | 省份3                                 |  |
|                                               | 性别1                             |     | 计数(字号)                                                 |      |                                     |  |
|                                               | 111112                          |     | -                                                      |      |                                     |  |
|                                               | 性别4                             |     |                                                        |      |                                     |  |
|                                               |                                 |     |                                                        |      |                                     |  |
|                                               | 取                               | 消   | < 上一步(B                                                | )下一步 | (N) > 完成(E)                         |  |

图 3-54 为交叉表查询指定交叉点计算数据

(6)为交叉表查询指定文件名为 Q14。如图 3-55 所示,系统默认的完成查询时的查询运行方式是"查看查询",单击"完成"按钮即可。

| 交叉表查询向导 |                                                                                       |
|---------|---------------------------------------------------------------------------------------|
|         | 请指定查询的名称:<br>Q14<br>以上是向导创建查询所需的全部信息。<br>请选择是查看查询,还是修改查询设计:<br>④查看查询(V)。<br>①修改设计(M)。 |
|         | 取消 < 上一步(B) 下一步(M) > 完成(E)                                                            |

# 图 3-55 为交叉表查询指定文件名

(7) 查看交叉表查询的运行结果。交叉表查询可以改变数据的显示结构,按照某种特定的查看方式重新组织数据,其运行结果如图 3-56 所示。